## Heavy Commercial Vehicles

| Information<br>bulletin to<br>be circulated | Service<br>Manager | Warranty<br>Manager | Parts<br>Manager | Master<br>Technician | Service<br>Consultant | BMIS         |
|---------------------------------------------|--------------------|---------------------|------------------|----------------------|-----------------------|--------------|
| to:                                         | $\checkmark$       | ~                   | $\checkmark$     | $\checkmark$         | $\checkmark$          | $\checkmark$ |

| Subject  | Regarding the Solution to the Problem of Disappearing Features Menu and DPF<br>Regeneration Button in 2DIN Multimedia |  |  |  |  |  |  |  |  |
|----------|----------------------------------------------------------------------------------------------------|--|--|--|--|--|--|--|--|
| Variant  | In FMAX Vehicles                                                                                                    |  |  |  |  |  |  |  |  |
| Abstract | Actions to be performed for features menu and DPF regeneration button disappearing problems are clarified.            |  |  |  |  |  |  |  |  |

## <u>Labour</u>

| Labour Code | Labour Name            | Duration (hour) |  |  |
|-------------|------------------------|-----------------|--|--|
| 29C005 R    | 2DIN Multimedia Update | 0,1             |  |  |

## Service Application

To address the complaints regarding the loss of access to switches moved to the 2DIN multimedia screen and the absence of the DPF button on the screen, changes have been made on FODIT to activate access to these configurations.

Before starting the process, the FODIT software version must be updated to 23.10.1282 or the latest published software level.

1. All modules are read with the FODIT program. Then the ACM module is selected.

| 🧷 FO | DiT 23.11.1296 - epe | kin - session 1705314871231           |               |      | - 0° ×           |
|------|----------------------|---------------------------------------|---------------|------|------------------|
| 1    | Diagnosis            | 🏟 Settings 🗙                          |               |      | ତ୍ରି ଦ୍ ≡        |
|      |                      |                                       |               |      | Rescan           |
|      | ECUs                 |                                       |               |      | Show all DTCs    |
|      |                      | Sustam A                              | Statue        | DICE | Delete all DTCs  |
|      |                      | System -1-                            | Status        | Dies | Print DTC report |
|      | ×                    | ACM (Audio Control Module)            | Not available | ?    |                  |
|      | ×                    | AMT (Transmission Control Unit)       | Not available | ?    |                  |
|      | ×                    | BCM (Body Control Module)             | Not available | ?    |                  |
|      | ×                    | DTCO (Digital Tachograph)             | Not available | ?    |                  |
|      | ×                    | EAPU (Electronic Air Processing Unit) | Not available | ?    |                  |
|      |                      |                                       |               |      |                  |

2. On the ACM module screen, Read/Write Configuration Parameters option is selected from the functions tab and the run button is clicked.

| 🧿 FODiT 23.11.129 | - epekin - session 1705317259147 |                  |  |   |        | -   | o × |
|-------------------|----------------------------------|------------------|--|---|--------|-----|-----|
| Diagno            | sis 🍰 Settings                   | ×                |  |   | 8      | Q   | ≡   |
|                   |                                  |                  |  |   | K Back |     |     |
| ACN               | I (Audio Contro                  | ol Module)       |  | 3 |        | Run |     |
| DTC               | ECU ID Measu                     | rement Functions |  |   |        |     |     |
| 2 Read            | Write Configuration Para         | meters           |  |   |        |     |     |
| Spea              | er Walkaround Test               |                  |  |   |        |     |     |
|                   |                                  |                  |  |   |        |     |     |
|                   |                                  |                  |  |   |        |     |     |
|                   |                                  |                  |  |   |        |     |     |
|                   |                                  |                  |  |   |        |     |     |
|                   |                                  |                  |  |   |        |     |     |

3. Write Configuration button is selected.

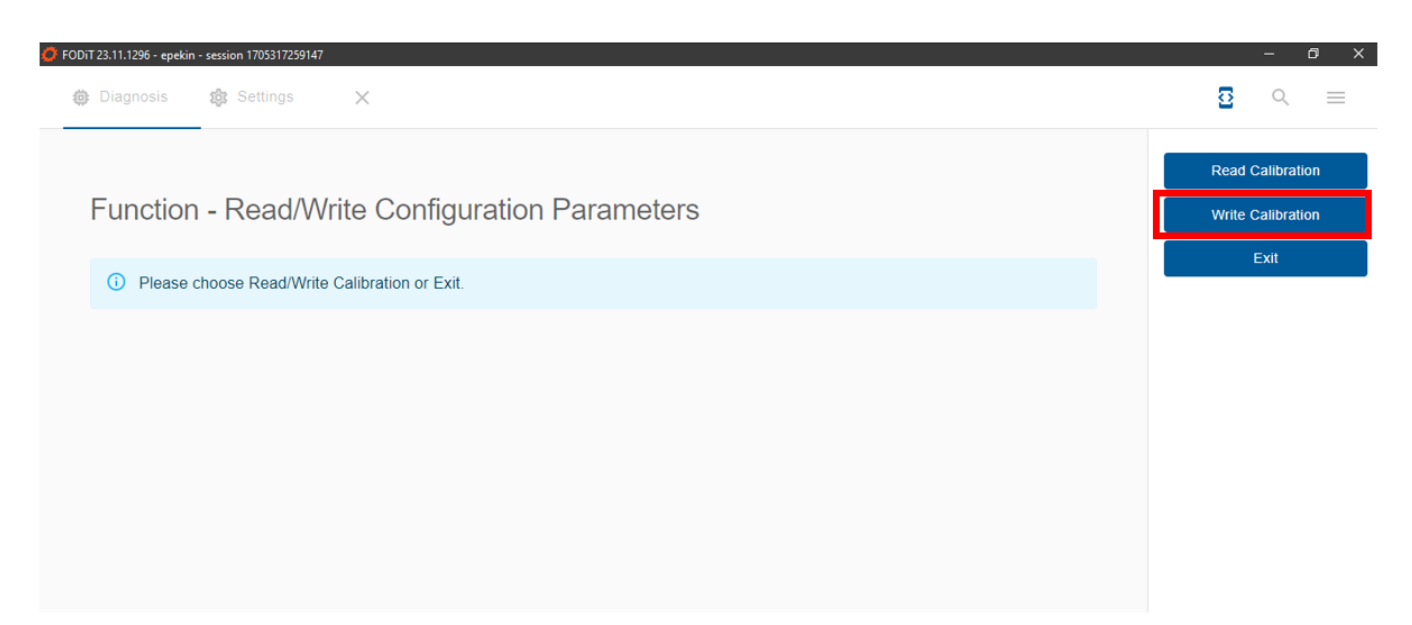

4. <u>DPF Regenerative & DPF Inhibitor and Features Menu</u> options are selected as **Enabled** and the write button is clicked.

| <b>()</b> F | DDiT 23.11.1296 - epekin - session 1705317259147 |   |   | - 0        | × |
|-------------|--------------------------------------------------|---|---|------------|---|
|             | Diagnosis  Big Settings ×                        |   | 3 | <b>Q</b> : |   |
|             | Diagnosis                                        | 3 |   | Write      |   |
|             | ECall Type                                       |   |   | Cancel     |   |
|             | Country                                          |   |   |            |   |
|             | TURKEY                                           |   |   |            |   |
|             | Navigation                                       |   |   |            |   |
|             | Tuner Region                                     |   |   |            |   |
|             | Europe                                           |   |   |            |   |
|             | Dry Type & Wet Type Heaters                      |   |   |            |   |
|             | Dry Type Enabled -                               |   |   |            |   |
| 1           | DPF Regenerative & DPF Inhibitor                 |   |   |            |   |
| 1           | Enabled -                                        |   |   |            |   |
| 2           | Features Menu                                    |   |   |            |   |
| -           | Enabled                                          |   |   |            |   |

Regards, Ford Trucks Service Engineering Ford Otomotiv San. A.Ş